## iCoreConnect

## **Copy EPCS Credentials to an Additional Location**

## \*THIS IS ONLY NECESSARY FOR DOCTORS WRITING CONTROLLED SUBSTANCES. \*

**NOTE:** This **MUST** be done for every additional location you would like to prescribe from.

- Provider, Login to iCoreRx site and select your **New Location**.
  - Select the Patient.
  - Select the Admin tab on the top menu bar.
  - Under the EPCS User Controls section, click on the EPCS Registration link.
  - Enter your name and home address exactly the way it appears on your driver's license and click **Save**.
  - Click the **Practice Address** button.
  - Click the blue **Order Token** button.
  - The **Provider Confirmation** screen will appear.
- Schedule an appointment with an iCoreConnect Implementation Specialist or assign an 'In House' administrator.
  - Administrator, Login to iCoreRx site and select your New Location.
    - Select the Patient.
    - Select the Admin tab on the top menu bar.
    - Under the EPCS User Controls section, click on the EPCS Registration link.
    - Select Assign Account Administrators, located in the bottom left corner under the EPCS Administration section.
    - Click the Check Box next to the 'In House' Administrator's name and the Provider's name.
      ⇒ Must have at least 2 boxes checked: One iCore or 'In House' Administrator and One Provider.
    - Click the **Select** button.
  - Administrator, go back to the Admin tab.
    - Select Grant / Revoke Prescriber, located in the bottom left corner under the EPCS Administration section.
    - Select the checkbox at the Provider(s) Name and click the Grant button.
    - A message confirms the Provider(s) were successfully granted EPCS rights to the practice location.
- > Provider finalizes their EPCS Registration to the location.
  - Provider, logs into iCoreRx site and selects the **New Location**.
    - Select the Patient.
    - Select the Admin tab on the top menu bar.
    - Under the EPCS User Controls section, click on the EPCS Registration link.
    - Enter the six-digit **Passcode** from either the Authy app or the hardware token.
    - Click Submit.

\*If at ANY point you require assistance, please contact an iCoreConnect Implementation Specialist. \*

## iCoreConnect Contact Information:

You can contact an Implementation Specialist directly via email to implementaion@icoreconnect.com, or call 888-810-7706.